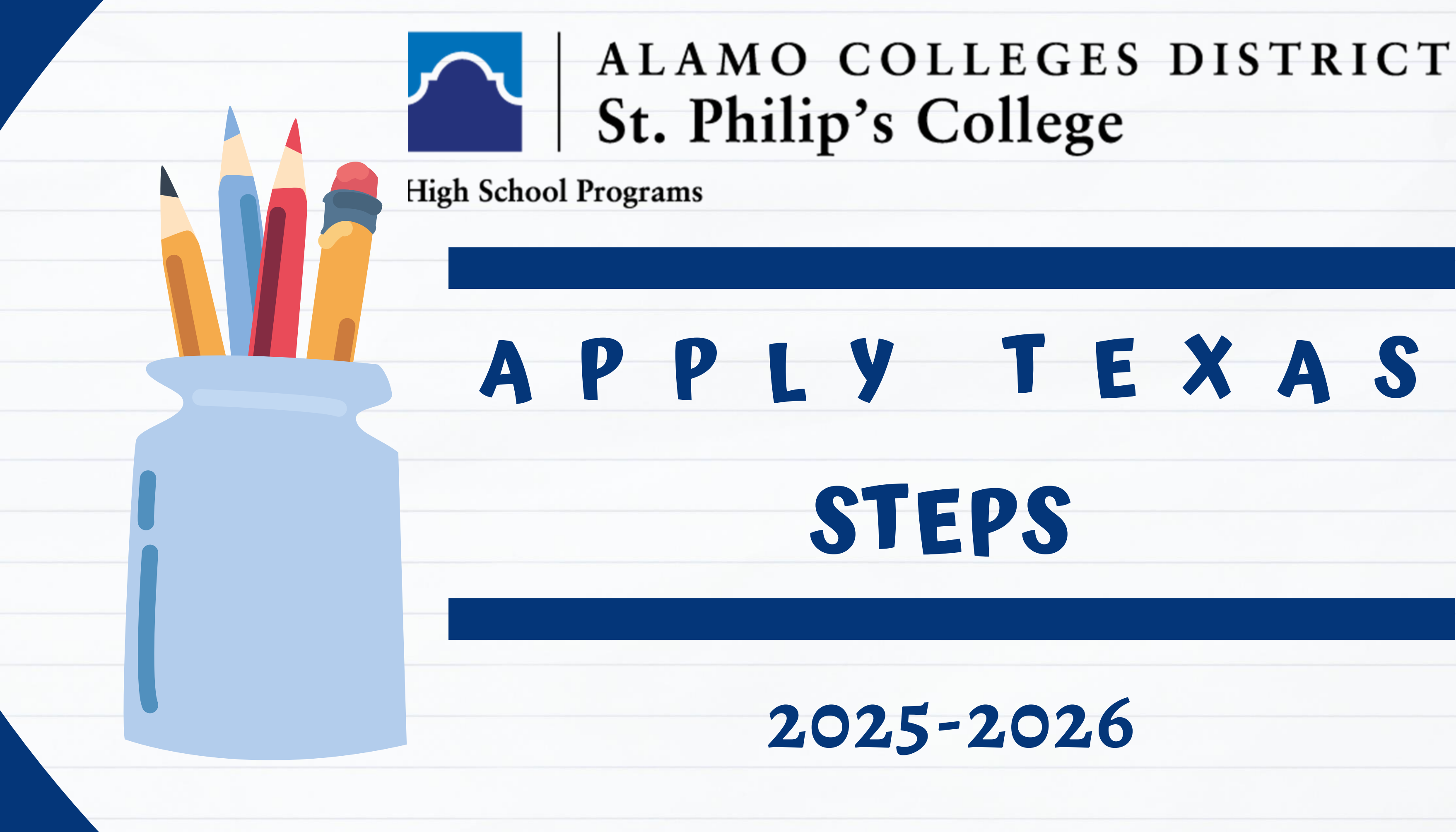

# WWW.APPLYTEXAS.ORG

**Create an Account** 

•Select "Create a free account" then "Sign Up Now"

•Check your email immediately to retrieve Verification Code.

Note: You will receive an automated e-mail from Apply Texas titled "Microsoft on behalf of THECB." This e-mail will be sent to the email address you enter on your profile. This email is NOT verification that the application has been completed or submitted.

•As soon as you verify code and click continue

·Log in with email and new password

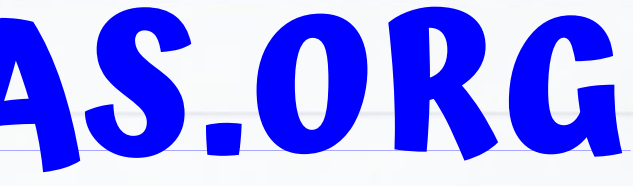

#### **PLEASE WRITE:**

- EMAIL
- PASSWORD

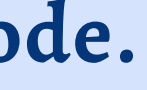

| Sign In              |               |
|----------------------|---------------|
| Email Address        |               |
| Emoil Address        |               |
| Password             | Forgot        |
| Password             |               |
| C Remember me        |               |
| Sign                 | in in         |
| Don't have an accour | nt? Sign up r |

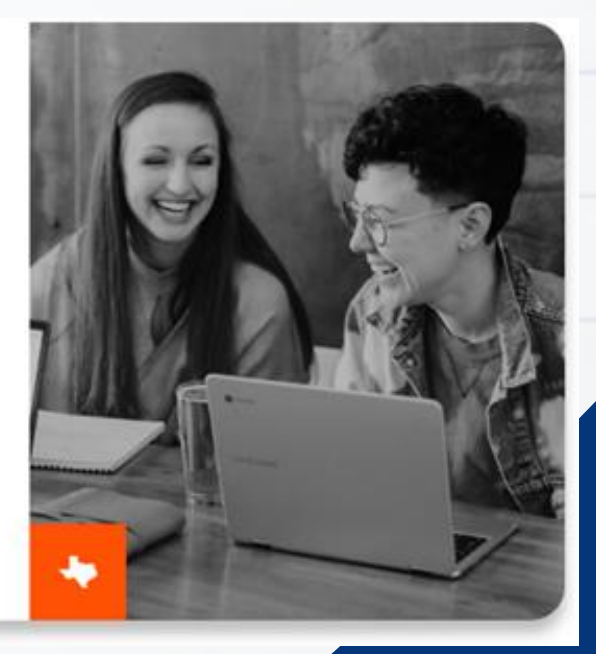

## FIND THE RIGHT APPLICATION

After you have successfully created a new account:

1. Scroll down and click on

Find the right application

- 2. Answer the following questions:
  - a. Are you currently in high school or middle school? **YES**
  - b. Do you plan to apply to an undergraduate program, dual credit program, or both? Both (more common for 12th grade students)
  - c. Are you a U.S. Citizen? YES (If NO, answer follow-up questions appropriately)
  - d. Have you ever taken college courses? NO
  - Do you plan to apply to an undergraduate program, graduate program, or both? e. Undergraduate program
  - f. Are you a U.S. Citizen? YES (If NO, answer follow-up questions appropriately)

Once you've completed STEP 1, click on

Start Core Questions

and complete STEP 2.

### CORE QUESTIONS

- 1. Before you start an application, you must complete your profile by clicking "Core Questions" Complete all "REQUIRED \* " items.
- Fill out the emergency contact even if it is the same as your 2. parent/guardian's information.
- Under "Texas Residency" answer the following "Tricky" questions З. accordingly
  - Are you claimed as a dependent or are you eligible to be claimed as a dependent by a parent or court-appointed legal guardian? YES
  - If your parent or legal guardian is currently living in Texas, how many months (not including the years you entered above) have they been living here? Type the month which you are completing this application in number form (ex: March=3, November=11)
  - Does your parent or legal guardian hold the title to residential real property in Texas? NO
- Does your parent or legal guardian have ownership interest and customarily manage a business • in Texas without the intention of liquidation in the foreseeable future? NO
- Has your parent or legal guardian been gainfully employed in Texas for the past 12 months? **YES**

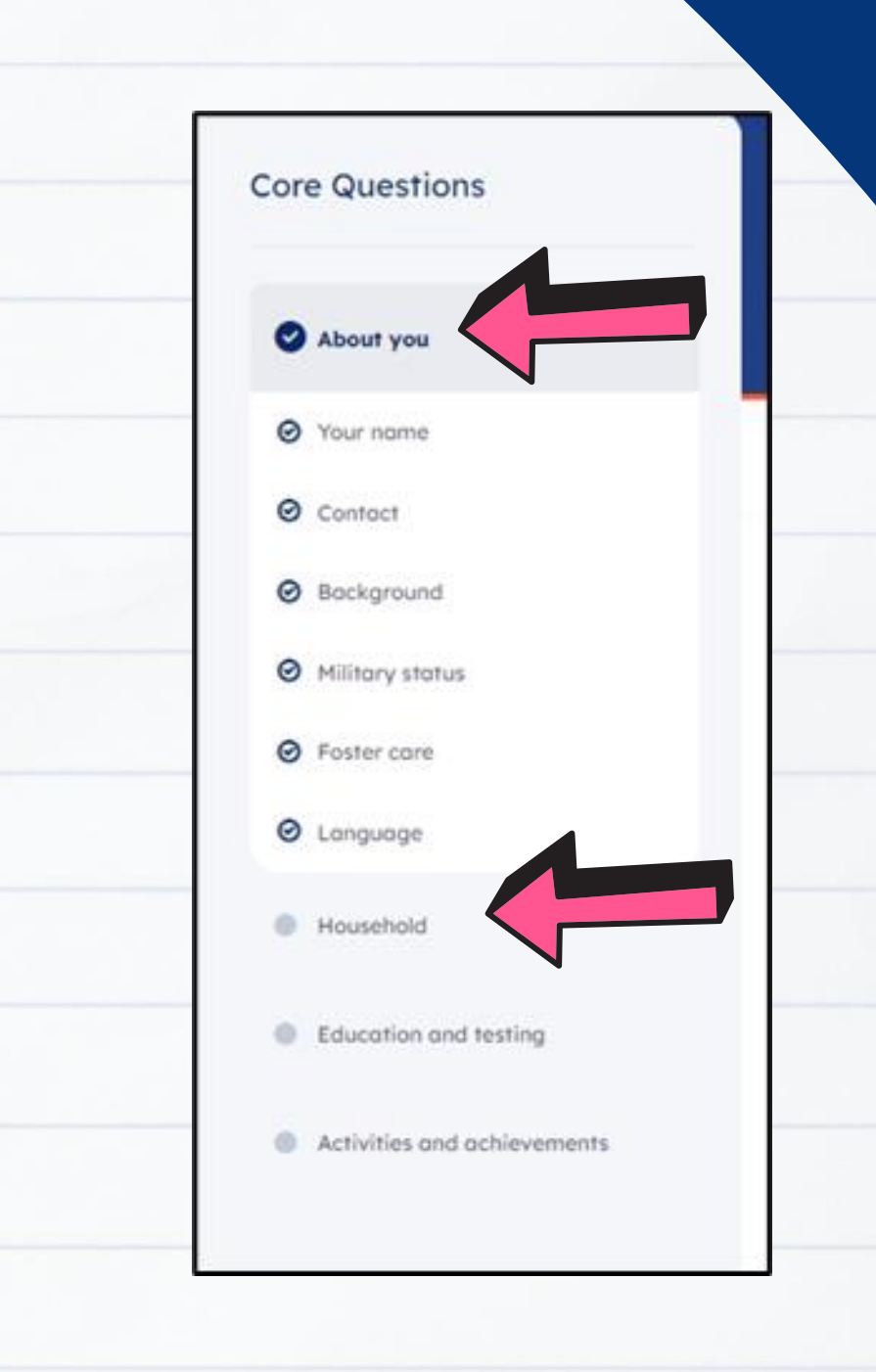

## **3. UNDER "EDUCATION AND TESTING"** IN SUBSECTION "COLLEGE HISTORY" MAKE SURE TO SELECT THE FOLLOWING OPTIONS:

#### Future college/university plans

Please indicate on what basis you are seeking admission. Select the option that is most appropriate. Any/all of these may require additional documentation: \*0

Dual credit (receiving both high school and college credit)

Please indicate the primary reason for attending classes at this college: \*0

Earn credits for transfer

E

P

3

## 1. YOU MAY SKIP "ACTIVITIES AND ACHIEVEMENTS"

## 2. CLICK NEXT UNTIL YOU REACH THE BOTTOM PAGE.

Core Questions

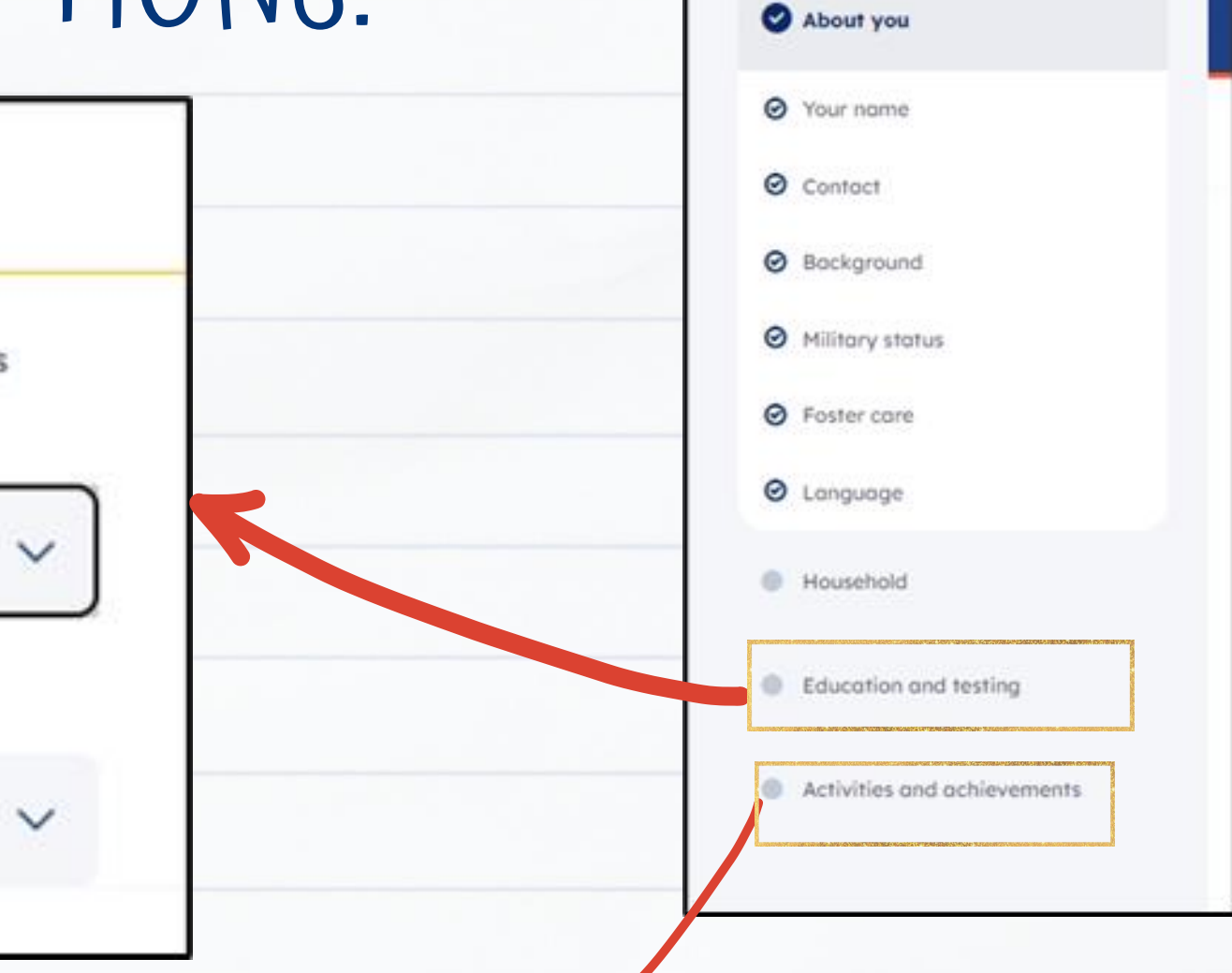

### **SEARCH FOR SCHOOLS – INSTITUTIONA**

Continue with submitting your application by scrolling down on the website

- 1. In the search bar, type "St. Philip's College"
- Make sure you SWITCH the "Show only relevant applications" TOG show.
- 3. Click "View Details →
- 4. Click "Start your application"
- Select one of the following "First Choice Major" that is listed under a school closest related to your high school endorsement.

#### SELECT ONE OF THE FOLLOWING

First Choice Major (SELECT ONE OF THE FOLLOWING)

- Dual Credit If student attends a public school
- Dual Credit Home-School If student is a homeschooled student
- Dual Credit Private School If student attends a private/charter high school

| LQUESTIONS                     |  |
|--------------------------------|--|
| e and click Search for schools |  |
| GLE OFF or else nothing will   |  |

|    | UNDER ONE OF THE FOLLOWING |                                      |  |  |
|----|----------------------------|--------------------------------------|--|--|
|    | High School Endorsement    |                                      |  |  |
|    | ٠                          | Advanced Manufacturing and Logistics |  |  |
|    | ٠                          | Business and Entrepreneurship        |  |  |
| ol | ٠                          | Creative and Communication Arts      |  |  |
|    | ٠                          | Health and Biosciences               |  |  |
|    | ٠                          | Public Service                       |  |  |
|    | ٠                          | Science and Technology               |  |  |
|    |                            |                                      |  |  |

## SEARCH FOR SCHOOLS – INSTITUTIONAL QUESTIONS

- Online Courses Only? YES
- College Connection Senior Are you currently a High School Senior? YES (Select NO if Applicable)
- 8. CC-App at another Institution: NO
- CC-Alamo College First Choice: YES
- 10. Click "NEXT" THREE times
- 11. Select both statements

E

- 12. Consent to be contacted: YES
- 13. Application Fee: Credit or Debit Card

#### \*Payment information will not be requested\*

14. Select both statements then click "SUBMIT"

## YOU'RE DONE!!

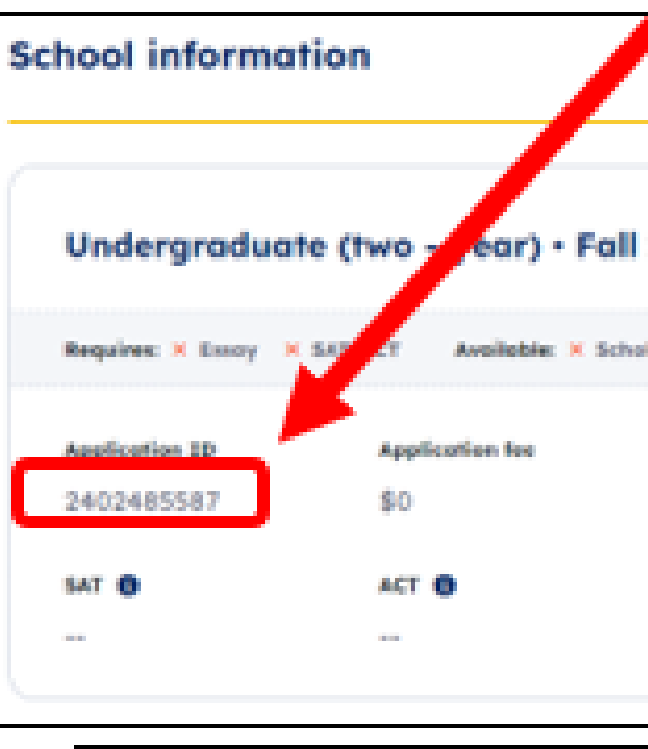

St. Philip's College Dual Credit Office Phone Number: (210) 486 – 2761 Website: http://www.alamo.edu/spc/dual-credit/

Make sure to write down the 10-digit application ID number and provide it to your Dual Credit Counselor

| 100 | 100 | - |
|-----|-----|---|
|     |     |   |
|     |     |   |
|     |     |   |

| lors | hip application 0                 |                   |                  |
|------|-----------------------------------|-------------------|------------------|
|      | Application opens<br>Sep 01, 2023 |                   |                  |
|      | Arg. tuition 0                    | Graduation rate 0 | Total enrollment |
|      |                                   |                   |                  |

# HOW TO CONFIRM APPLICATION SUBMISSION

# Once you have completed your application, you should be automatically be directed to the Dashboard or <u>"Home Page"</u> as shown below.

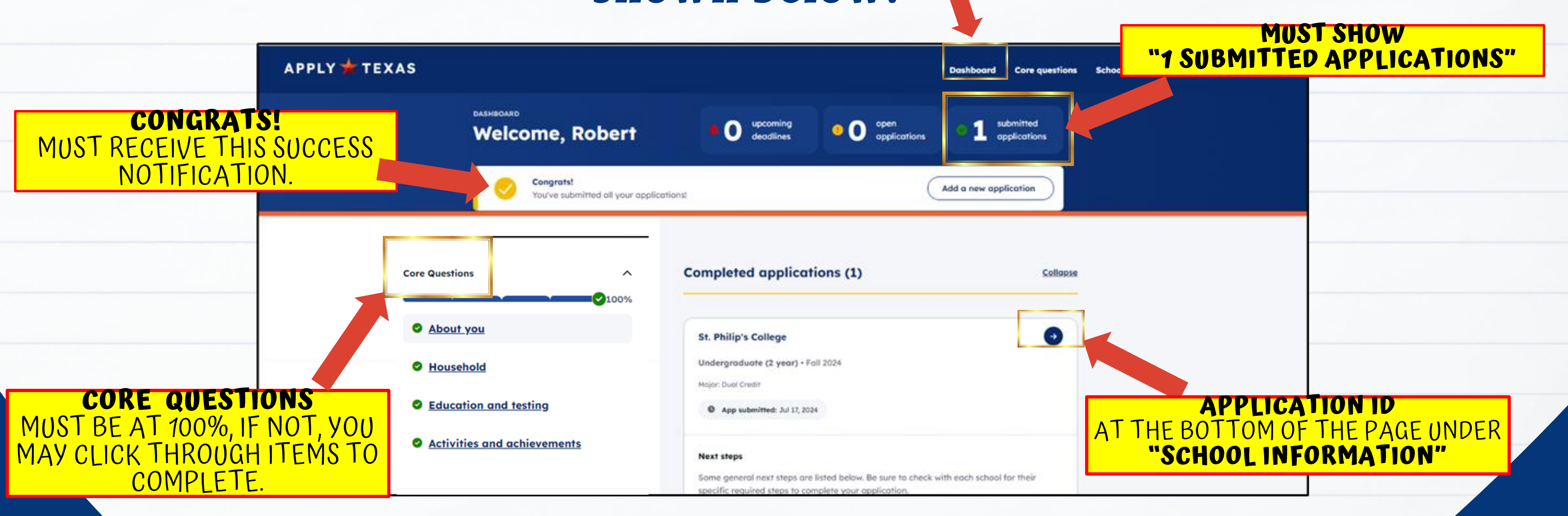

# **YOU NEXT STEPS:**

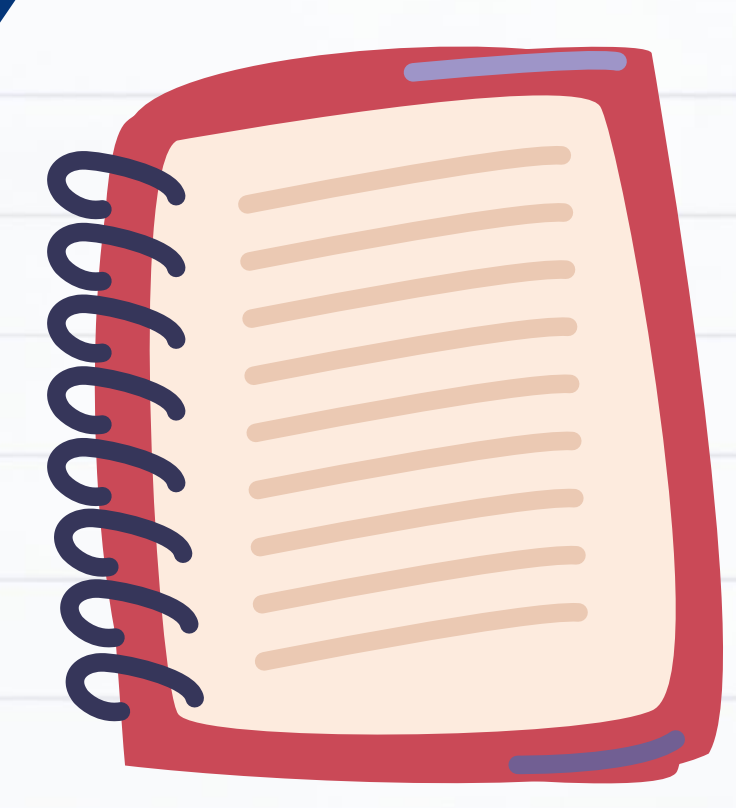

## 1. Wait 3-5 business days for your application to process.

2. Banner ID and ACES ID • Student - SPC Dual Credit Office (210) 486-2761 • Counselor - email SPC Dual Credit Representative for Argos Admission Report

#### 3. Complete:

- Test Prep Module
- New Student Orientation
- St. Philip's College Consent Forms
- Take TSI exam OR request for SAT/ACT

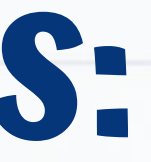